# **Enrollment Form and Tuition Prepayment**

### **Step 1: Log into WaveNet**

Navigate to https://wavenet.pepperdine.edu. Log in using the credentials you received in a separate email the day after your admission decision notification. If you need assistance logging into WaveNet or retrieving your credentials, please contact the Help Desk at (310) 506-HELP (x4357). The Pepperdine Help Desk has personnel on duty 24 hours per day, 7 days per week, 365 days per year.

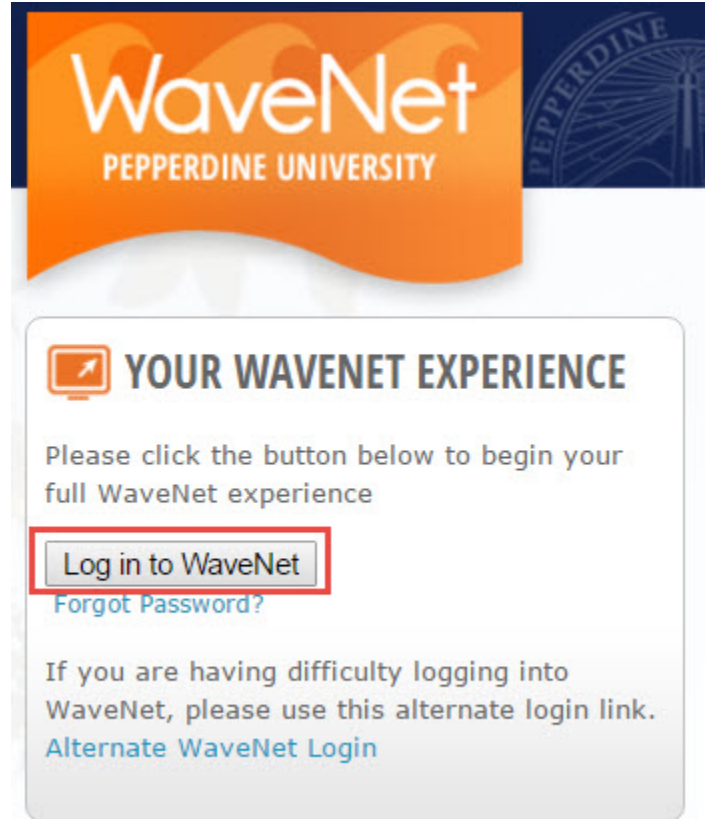

## **Step 2: Click Applicant Center**

Click on the "**Applicant Services**" link in the menu bar and then click on "**Applicant Center**" link in the drop down menu, or click the "**Applicant Center**" shortcut link.

### **Step 3: Click on Intent to Enroll Form**

Click on the "Intent to Enroll Form" link.

| Admissions                                                                                                    |                                                                                                    |
|----------------------------------------------------------------------------------------------------|----------------------------------------------------------------------------------------------------|
| ly Applications                                                                                                    |                                                                                                    |
| School/Program:                                                                                                    | Seaver Undergraduate - Art                                                                                                    |
| Application Status:                                                                                                    | Admitted                                                                                                    |
| Admit Term:                                                                                                    | Spring 2017                                                                                                    |
| Congratulations! You h                                                                                                    | ave been admitted to Seaver College of Pepperdine University.                                                                                                    |
| submit both the Enroll<br>Standard Time on the<br>Do list for any outstar<br>school transcript and/o<br>correspondence for ad                       | ment Form and your \$750 Tuition Prepayment by TLI59 PM Pacific<br>date detailed in your \$750 Tuition Prepayment by TLI59 PM Pacific<br>date detailed in your admit correspondence. Please refer to your<br>ding items. Please note you will be required to submit your final<br>or your latest college transcript. Please refer to your admit<br>ditional information and deadlines.                                                                                                    |
| submit both the Enroll<br>Standard Time on the<br>Do list for any outstar<br>school transcript and/o<br>correspondence for ad<br><u>Pay Deposit</u> | ment Form and your \$750 Tuition Prepayment by T1:59 PM Pacific<br>date detailed in your \$750 Tuition Prepayment by T1:59 PM Pacific<br>date detailed in your admit correspondence. Please refer to your<br>ding items. Please note you will be required to submit your final<br>r your latest college transcript. Please refer to your admit<br>ditional information and deadlines.<br>Intent to Enroll Form                                                                                                    |
| submit both the Enroll<br>Standard Time on the<br>Do list for any outstar<br>school transcript and/c<br>correspondence for ad<br><u>Pay Deposit</u> | ment Form and your \$750 Tuition Prepayment by 11:59 PM Pacific<br>date detailed in your admit correspondence. Please refer to your<br>ding items. Please note you will be required to submit your final<br>ry your latest college transcript. Please refer to your admit<br>ditional information and deadlines.<br><u>Intent to Enroll Form</u>                                                                                                    |
| Personal Information                                                                                                    | ment Form and your \$750 Tuition Prepayment by TLI59 PM Pacific<br>date detailed in your \$750 Tuition Prepayment by TLI59 PM Pacific<br>date detailed in your admit correspondence. Please refer to your<br>ding items. Please note you will be required to submit your final<br>ry your latest college transcript. Please refer to your admit<br>ditional information and deadlines.<br>Intent to Enroll Form                                                                                                    |
| Personal Information                                                                                                    | ment Form and your \$750 Tuition Prepayment by 11:59 PM Pacific<br>date detailed in your admit correspondence. Please refer to your<br>ding items. Please note you will be required to submit your final<br>ry your latest college transcript. Please refer to your admit<br>ditional information and deadlines.<br><u>Intent to Enroll Form</u>                                                                                                    |
| Personal Information<br>Permanent Address                                                                                                    | tion Local Address Local Address Local Addre |
| Permanent Address                                                                                                    | tion Local Address None Local Address None                                                                                                    |

### **Step 4: Complete the form and submit**

Review the enrollment form terms and conditions. Indicate acceptance of the terms by checking the boxes and typing your full name in the signature box. Then click the "Submit Intent to Enroll Form" button.

| Seaver Undergraduate - Art                                                                                                    |                                                                                                    |
|----------------------------------------------------------------------------------------------------|----------------------------------------------------------------------------------------------------|
| I understand that in order to secure a space in the class for the ter<br>Confirmation Form and the non-refundable tuition prepayment of<br>Confirmation deadline of May 1 for fall enrollment and December                                                                                                    | m that I have been admitted, the Enrollment<br>1730.00 must be paid on or before the Enrollment<br>1 for spring enrollment.                                                                                                    |
| I understand that my offer of admission is only valid for the term<br>deferred to any future term.                                                                                                    | indicated on the admission letter and cannot be                                                                                                    |
| It is my responsibility to see that the University receives additiona<br>file. The Admission Office must have my final high school transcri<br>Health and Immunization Form before I will be allowed to enroll fi<br>order to receive transfer credit for college work now in progress, I                                                                                                    | I records, which will become part of my permanent<br>st with the graduation date posted and a completed<br>or the semester for which I have been accepted. In<br>must submit an official updated transcript.                                                                                                 |
| I understand that the University reserves the right to revoke an of<br>changes in a student's current academic standing, or personal con-                                                                                                    | fer of admission based on falsification of documents.<br>Juct at a secondary or post-secondary institution.                                                                                                    |
| i understand that Seaver College has a residency requirement for<br>review the most recent housing requirement in the Student Handb<br>housing.                                                                                                    | new students. I understand it is my responsibility to<br>ook and Seaver College Catalog, as well as apply for                                                                                                    |
| I am aware that Pepperdine University is a Christian institution an<br>of enrollment at Seaver College.                                                                                                    | d attendance at Convocation is required each semester                                                                                                    |
| I understand that the Malibu campus is alcohol and drug free, and<br>alcohol abuse or drug use, on or off campus, is not consistent with<br>in suspension or dismissal.                                                                                                    | medical marijuana is prohibited. I understand that the moral standards of the University, and may result                                                                                                    |
| I agree that I will be respectful of the Pepperdine University Christ<br>contained in the Seaver College Catalog and Student Handbook.                                                                                                    | ian mission and will abide by the rules and regulations                                                                                                    |
| I grant permission to Pepperdine University the irrevocable and un<br>publish photographs of me, including my image and likeness as de<br>advertising, display or any other purpose and in any manner and n<br>web pages) and to copyright the same. I hereby release Pepperdin<br>legal representatives and assigns, and all persons acting under its<br>acting, from any and all claims, actions and liability related to its | restricted right and permission to use, reproduce and<br>picted therein, for promotional, educational,<br>nedium (e.g., print publications, video and Internet<br>e University, its Regents, officers, employees, agents,<br>permission or authority, or those for whom they are<br>use of said photographs. |
| will notify the Admission Office, in writing, of any change of add                                                                                                    | ress, telephone number, or enrollment plans.                                                                                                    |
| I am officially confirming my enrollment at Seaver College, F                                                                                                    | epperdine University.                                                                                                    |
| I am either 18 years of age or have the consent of my parent                                                                                                    | (s)/legal guardian to enroll at Seaver College.                                                                                                    |
| I have read and agree to the terms and conditions of the Univ                                                                                                    | versity.                                                                                                    |
|                                                                                                    |                                                                                                    |
| oplicant Signature                                                                                                    |                                                                                                    |
| Applicant Signature: Wanda Pepperdine                                                                                                    |                                                                                                    |
| CWID:                                                                                                    | Sign Date:                                                                                                    |
|                                                                                                    |                                                                                                    |
|                                                                                                    | Submit Intent to Enroll Form                                                                                                    |

You will receive the following confirmation message when your Enrollment Form has been successfully submitted. Click "Return to Applicant Center" to move on to the next step of the enrollment process.

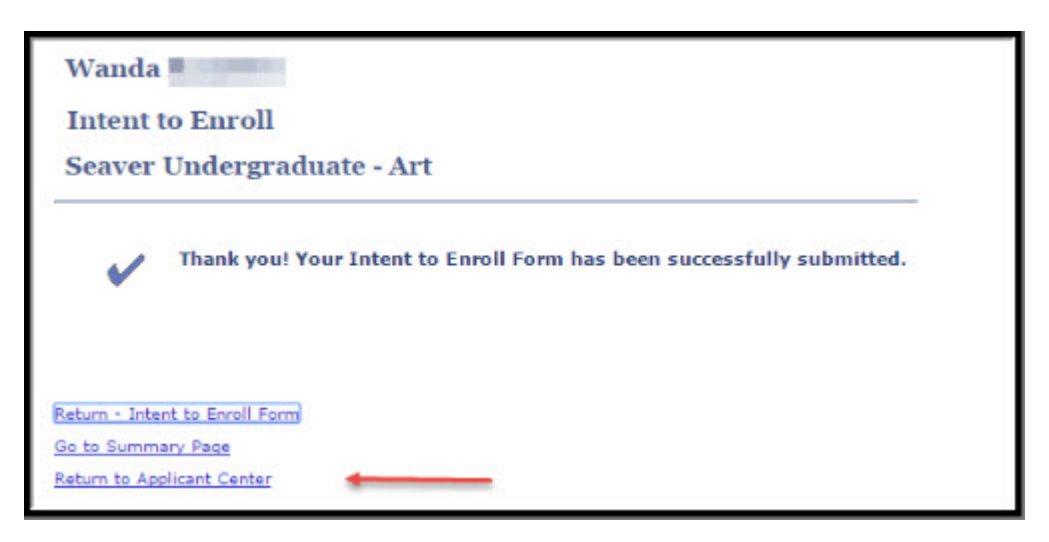

Step 5: Return to Applicant Center and Refresh Click the "Refresh" button to update your enrollment items. Please note that it may take a few minutes for completed items to disappear.

| Admissions                                                                                                    |                                                                                                    |
|----------------------------------------------------------------------------------------------------|----------------------------------------------------------------------------------------------------|
| My Applications                                                                                                    |                                                                                                    |
| School/Program:                                                                                                    | Seaver Undergraduate - Art                                                                                                    |
| Application Status:                                                                                                    | Admitted                                                                                                    |
| Admit Term:                                                                                                    | Spring 2017                                                                                                    |
| Congratulations! You h                                                                                                    | ave been admitted to Seaver College of Pepperdine University.                                                                                                    |
| Regular Degree Seekin<br>submit both the Enrollr<br>Standard Time on the<br>Do list for any outstan<br>school transcript and/o | ng Students: In order to secure your place in the class, you must<br>ment Form and your \$750 Tuition Prepayment by 11:59 PM Pacific<br>date detailed in your admit correspondence. Please refer to your To<br>ding items. Please note you will be required to submit your final high<br>r your latest college transcript. Please refer to your admit |

# Step 6: Click on Pay Deposit

Click on "Pay Deposit" on the Applicant Center page.

| Admissions                                                                                                    |                                                                                                    |                                                                                                    |
|----------------------------------------------------------------------------------------------------|----------------------------------------------------------------------------------------------------|----------------------------------------------------------------------------------------------------|
| y Applications                                                                                                    |                                                                                                    |                                                                                                    |
| chool/Program:                                                                                                    | Seaver Undergraduate - Art                                                                                                    |                                                                                                    |
| pplication Status:                                                                                                    | Admitted                                                                                                    |                                                                                                    |
| dmit Term:                                                                                                    | Spring 2017                                                                                                    |                                                                                                    |
| ongratulations! You h                                                                                                    | nave been admitted to Seaver Colle                                                                                                    | ege of Pepperdine University.                                                                                                    |
| Regular Degree Seeki<br>ubmit both the Enroll<br>Standard Time on the<br>to list for any outstar<br>chool transcript and/o<br>orrespondence for ad                                                                | ng Students: In order to secure yo<br>ment Form and your \$750 Tuition<br>date detailed in your admit corres<br>uding items. Please note you will l<br>or your latest college transcript. Pl<br>ditional information and deadlines. | our place in the class, you must<br>Prepayment by 11:59 PM Pacific<br>pondence. Please refer to your To<br>be required to submit your final high<br>lease refer to your admit                                 |
| Regular Degree Seeki<br>ubmit both the Enroll<br>itandard Time on the<br>Do list for any outstar<br>chool transcript and/<br>correspondence for ad<br><u>Pav Deposit</u>                                          | ng Students: In order to secure yo<br>ment Form and your \$750 Tuition<br>date detailed in your admit corres<br>nding items. Please note you will b<br>or your latest college transcript. Pl<br>ditional information and deadlines. | our place in the class, you must<br>Prepayment by 11:59 PM Pacific<br>pondence. Please refer to your To<br>be required to submit your final high<br>lease refer to your admit<br><u>Intent to Enroll Form</u> |
| egular Degree Seeki<br>ubmit both the Enroll<br>itandard Time on the<br>bo list for any outstar<br>chool transcript and/<br>orrespondence for ad<br>Pay Deposit                                                   | ng Students: In order to secure yo<br>ment Form and your \$750 Tuition<br>date detailed in your admit corres<br>iding items. Please note you will b<br>or your latest college transcript. Pl<br>ditional information and deadlines. | our place in the class, you must<br>Prepayment by 11:59 PM Pacific<br>pondence. Please refer to your To<br>e required to submit your final high<br>lease refer to your admit<br><u>Intent to Enroll Form</u>  |
| egular Degree Seeki<br>ubmit both the Enroll<br>tandard Time on the<br>bo list for any outstar<br>chool transcript and/<br>orrespondence for ad<br>Pay Deposit                                                    | ng Students: In order to secure yo<br>ment Form and your \$750 Tuition<br>date detailed in your admit corres<br>iding items. Please note you will b<br>or your latest college transcript. Pl<br>ditional information and deadlines. | our place in the class, you must<br>Prepayment by 11:59 PM Pacific<br>pondence. Please refer to your To<br>be required to submit your final high<br>lease refer to your admit<br><u>Intent to Enroll Form</u> |
| egular Degree Seeki<br>ubmit both the Enroll<br>itandard Time on the<br>bo list for any outstar<br>chool transcript and/<br>orrespondence for ad<br><u>Pay Deposit</u><br>Personal Information                    | ng Students: In order to secure yo<br>ment Form and your \$750 Tuition<br>date detailed in your admit corres<br>iding items. Please note you will b<br>or your latest college transcript. Pl<br>ditional information and deadlines. | our place in the class, you must<br>Prepayment by 11:59 PM Pacific<br>pondence. Please refer to your To<br>e required to submit your final high<br>lease refer to your admit<br><u>Intent to Enroll Form</u>  |
| Regular Degree Seeki<br>submit both the Enroll<br>Standard Time on the<br>Do list for any outstar<br>ichool transcript and/i<br>correspondence for ad<br>Pay Deposit<br>Personal Information<br>Permanent Address | ng Students: In order to secure yo<br>ment Form and your \$750 Tuition<br>date detailed in your admit corres<br>iding items. Please note you will b<br>or your latest college transcript. Pl<br>ditional information and deadlines. | our place in the class, you must<br>Prepayment by 11:59 PM Pacific<br>pondence. Please refer to your To<br>be required to submit your final high<br>lease refer to your admit<br><u>Intent to Enroll Form</u> |

### **Step 7: Make the Tuition Prepayment**

There are three payment options. The preferred payment method is eCheck. **NOTE**: You must hold an account with a **US Bank** in order to use this option. Please select the option you will utilize and follow the appropriate instructions to complete the payment. **NOTE:** Your funds must transfer by the Enrollment Deadline in order to complete your enrollment. It is your responsibility to ensure that the funds are transferred by the Enrollment Deadline. The Tuition Prepayment is <u>non-refundable</u>.

**eCheck** *(preferred)*: To pay by eCheck, select the "**Make a Payment**" link in your WaveNet To Do List and follow the instructions. Please ensure that your browser's pop-up blocker is off. Your funds must transfer by the Enrollment Deadline in order to complete your enrollment. It is your responsibility to ensure that the funds are transferred by the Enrollment Deadline.

### Click on Make a Payment from your Applicant Center page.

This will bring up the CASHNet window. Click on Student Account Payment.

|                                                                                                    | Your Account                                               | Make Payment              | Current Trans.   | help                  | Bign Out  |
|----------------------------------------------------------------------------------------------------|------------------------------------------------------------|---------------------------|------------------|-----------------------|-----------|
| PEPPERDINE UNIVERSITY<br>Designments Line for Paryon: Series, and London Re-                                                                                                |                                                            | Stude                     | nt Account (     | Online                | Payment   |
|                                                                                                    |                                                            |                           |                  |                       |           |
| or your outstanding balance please refer to y<br>ink below "Student Account Payment" in the b                                                                               | our account inform<br>lue bar. Thank You<br>count balance: | ation in Wavefort. 1      | o paðju Aora bek | ment, cli             | ck on the |
| for your outstanding believe please refer to y<br>ink below "Brudent Account Poyment" in the b<br>(or parameter will be applied to the student ac<br>Rodert Account Parmet. | our account inform<br>lue bar. Thank You<br>count balance: | ation in Wavefurt. 1<br>' | o paðu Aora baða | ment <sub>e</sub> cli | ck on the |

Enter the amount to be paid and click Add to Current Transaction.

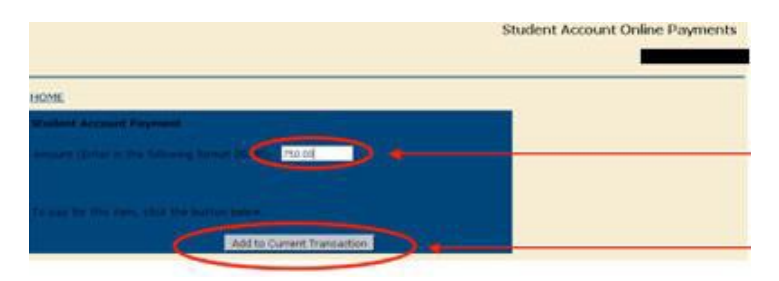

Verify the correct amount and student's name and click **Checkout**.

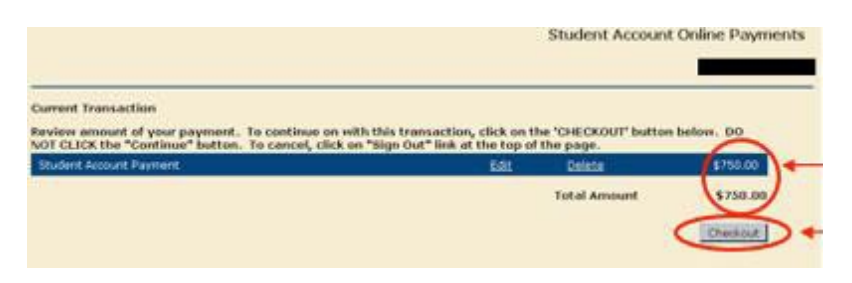

Select the method of payment and click **Continue Checkout**.

|                                                                              | Student Account ( | Online Payments |
|------------------------------------------------------------------------------|-------------------|-----------------|
| Select Method of Poyment                                                     |                   |                 |
| weet time to pay by echeck (checking and saving) accounts. No service charge | Continue Checkard | ▶               |

The next pages will ask you to enter your bank information, review the information, and submit.

| ing man in<br>why checks from regular the<br>segments. Be sure to copy 0<br>out attempt to use a check 0 | eding accounts at U.S. domestic<br>interrouting/transit and account nu-<br>but a not from a resultar U.S. dome | banks (Including most credit unions) may be used for electronic sheck<br>nears very carefully from your sheck. If you enter recomest values, or if<br>with bank deviation account, those electronic chick will be retarmed. |
|----------------------------------------------------------------------------------------------------|----------------------------------------------------------------------------------------------------|----------------------------------------------------------------------------------------------------|
| fiou are unsure of whether<br>helt if your account can be u                                              | or not your check can be used or<br>sed for ACH, and verify the correct                                        | what routing/transit and account numbers to enter, call your bank, ask<br>trumbers to use.                                                                                                    |
| ank Account Number                                                                                       |                                                                                                    |                                                                                                    |
| onfirm Bank Account Numb                                                                                 | er.                                                                                                    |                                                                                                    |
| ocount Type                                                                                              | Otecking Oberings                                                                                              |                                                                                                    |
| outing Transit Number                                                                                    |                                                                                                    | Shiel are no Ecolina Transf and Associat Nonland                                                                                                    |
| ccount Holder Name                                                                                       |                                                                                                    | E.                                                                                                    |
|                                                                                                    |                                                                                                    |                                                                                                    |

At this point a receipt will be available to print. Make sure to print this and retain for your records. You may also send it to an additional e-mail address.

It may take several minutes for the Tuition Prepayment item to update in your Applicant Center.

For ALL other payment options and instructions, including international wire transfer, please refer to our webpage.

### **Step 8: Print Records**

Once your Enrollment Form and Tuition Prepayment have been processed, your Applicant Center will be updated. We recommend printing all confirmation messages and retaining them for your records.

Your place in the class is not secured until both the Enrollment Form and the Tuition Prepayment are received. The Tuition Prepayment must be paid in full by the deadline. Errors of any kind, including mistyping your bank account numbers or insufficient funds in your account, will not be considered. You will receive a confirmation email once your enrollment has been processed, which may take 1-2 business days.